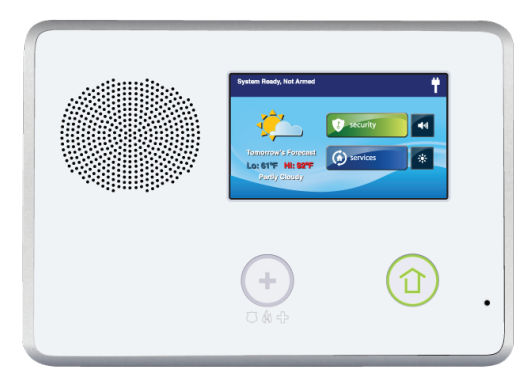

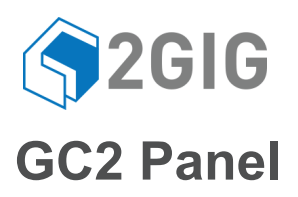

## **CLEANING THE TOUCH SCREEN**

There is a special option for the Control Panel that enables you to clean the touch screen display. The option disables the touch screen for 30 seconds so the display can be cleaned with a dry, soft cloth.

To disable the touch screen for cleaning:

- 1 At the Home screen, tap Security.
- 2 At the Security screen, tap Menu.
- 3 At the Menu screen, tap Toolbox.
- 4 Enter a valid *user code* to gain access to the Toolbox.
- 5 At the Toolbox (1 of 3) screen, tap the arrow →
- 6 At the Toolbox (2 of 3) screen, tap Clean Screen.

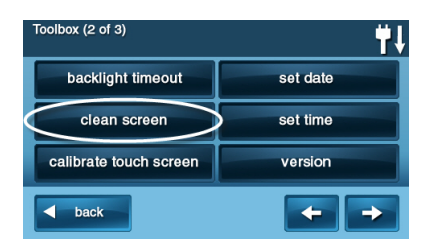

**NOTE:** The **Display Cleaning** screen appears for 30 seconds. It shows the time remaining. The touch screen is locked during this time. When the timer expires, the system returns to the **Toolbox screen**.

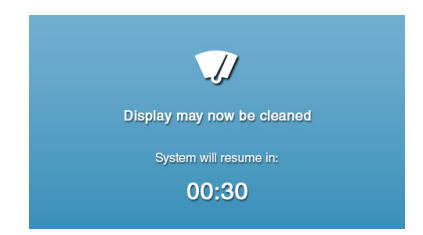